情報・システム研究機構 データサイエンス共同利用基盤施設 ライフサイエンス統合データベースセンター

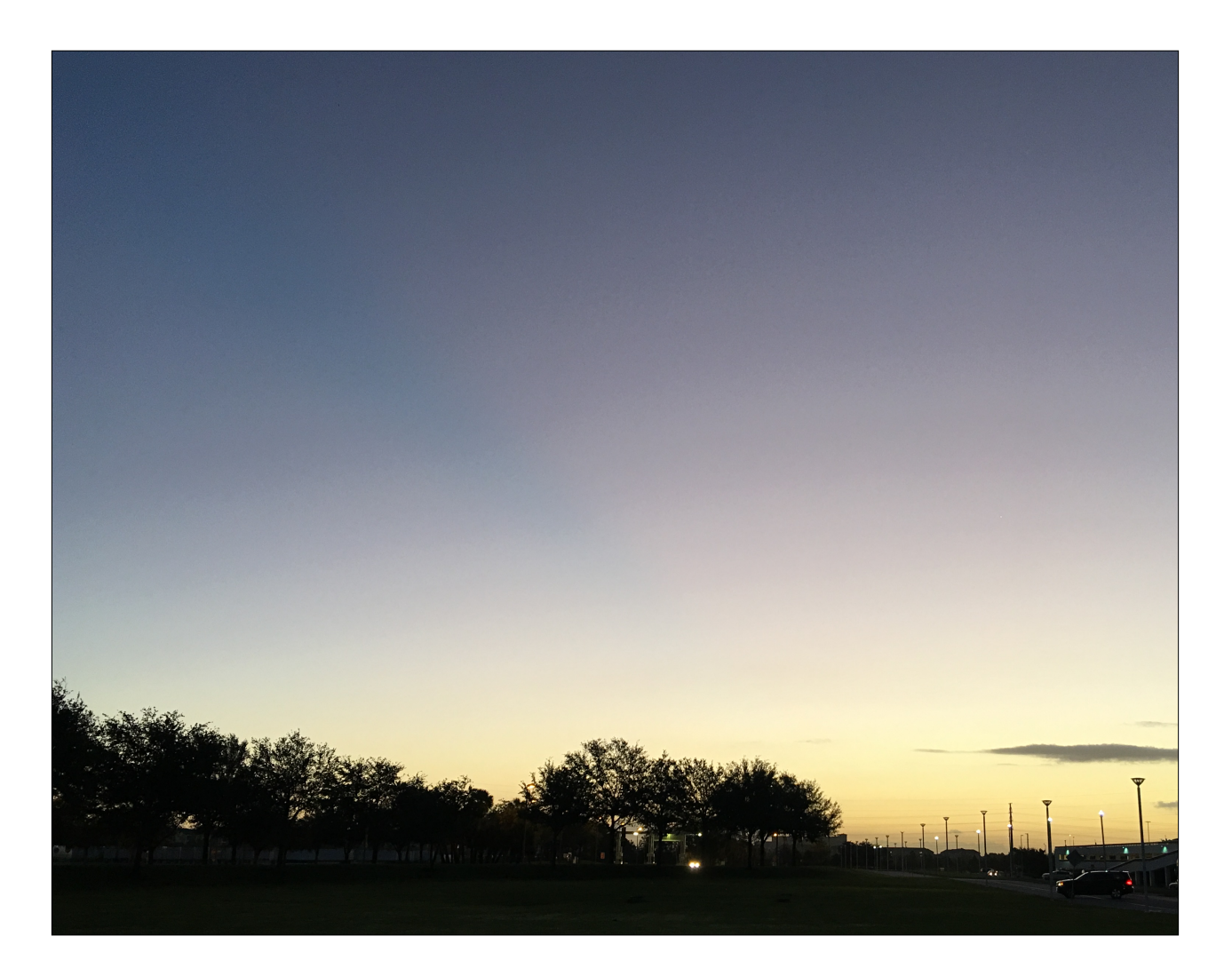

# PubCaseFinder ユーザガイド

ライフサイエンス統合データベースセンター 2021年5月21日 PubCaseFinderサポート:pubcasefinder@dbcls.rois.ac.jp

# 概要

PubCaseFinderは、症状および兆候をクエリとし、遺伝性疾患、希少疾患、疾患原因遺伝子、公開症例を関連性が高い順に検索できる、医療関係者向けのシステムです。

引用

PubCaseFinderを利用された場合は、以下の論文を引用してください。

Toyofumi Fujiwara, Yasunori Yamamoto, Jin-Dong Kim, Orion Buske, and Toshihisa Takagi., PubCaseFinder: A Case-Report-Based, Phenotype-Driven Differential-Diagnosis System for Rare Diseases, The American Journal of Human Genetics (2018), <u>https://</u> <u>doi.org/10.1016/j.ajhg.2018.08.003</u>

# 目次

| 1) | 利  | 用規約                           | 4  |
|----|----|-------------------------------|----|
|    | 1) | 「PUBCASEFINDER サービス」ご利用規約について | 4  |
|    | 2) | 規約の変更                         | 4  |
|    | 3) | 著作権について                       | 4  |
|    | 4) | 免責事項                          | 4  |
|    | 5) | プライバシー・ポリシーおよび禁止事項            | 4  |
| 2) | 希  | 少・遺伝性疾患を検索                    | 5  |
|    | 1) | 兆候または症状の入力方法                  | 5  |
|    | 2) | 検索結果の見方                       | 6  |
|    | 3) | 希少・遺伝性疾患を絞り込む                 | 8  |
|    | 4) | 一度に複数の兆候・症状や遺伝子を入力する方法        | 9  |
| 3) | 症  | 例報告を検索                        | 10 |

# 1) 利用規約

#### 1) 「PubCaseFinder サービス」ご利用規約について

「PubCaseFinder サービス」(以下、本サービス)はライフサイエンス統合データベースセンター(以下、DBCLS)が 国立研究開発法人科学技術振興機構バイオサイエンスデータベースセンターとの共同研究開発の一環として提供する データベースホスティングサービスです。本サービスをご利用頂くためには、本サービスご利用規約(以下、本規約) に同意いただき、本規約を遵守していただく必要があります。本規約の適用範囲は本サービスを利用する一切の場合 とします。

#### 2) 規約の変更

DBCLSは本サービスのユーザの了解を必要とすることなく、本規約を変更できるものとします。本規約の変更は本 サービス提供サイト内において表示された時点から有効となり、ユーザは本サービスの利用を継続する限り、変更後 の規約に同意したものとします。

#### 3) 著作権について

「ライフサイエンス統合データベースセンター」のサイト(以下、DBCLSサイト)の<u>サイトポリシー</u>内「著作権につい て」に準ずるものとします。

#### 4) 免責事項

PubCaseFinderは医学的判断に使用しない情報提供を目的とした、医学教科書その他参考資料を参照するための検索を 行うプログラムです。薬機法に基づく承認を受けた医療機器ではないため、検索の結果についてはそのことを考慮に入 れて使用してください。PubCaseFinderが提供する疾患リストまたそれに付随する情報は、全希少・遺伝性疾患の一部 の情報であることに注意してください。PubCaseFinderを用いて医師の助言なしに医学的判断を下すべきではありませ ん。PubCaseFinderは検索システムとして誠実にデータを提供しますが、データの正確性、臨床的妥当性または有用性 を検証することはありません。DBCLSは、明示的にも黙示的にも、データの使用に関して、法的責任を含む一切の責 任を負うものではありません。DBCLSは、本サービスの変更、中断、または終了により被った損害に関しても、一切 の責任を負うものではありません。また、DBCLSサイトの<u>サイトポリシー</u>内「免責事項」にも準ずるものとします。

#### 5) プライバシー・ポリシーおよび禁止事項

DBCLSサイトの<u>サイトポリシー</u>内「個人情報」に準ずるものとします。

# 2) 希少・遺伝性疾患を検索

#### 1) 兆候または症状の入力方法

テキストボックスに兆候または症状を入力してください。例えば、「貧血」を入力すると貧血と いう文字列を含む兆候・症状の一覧がリストアップされます。その中から、目的の兆候・症状を 選択してください(図1)。複数の兆候・症状を入力することが可能です。さらに入力した兆 候・症状をより具体的な兆候・症状に変更することが容易にできます。例えば、「頭痛」を入力 して頭痛を選択し、表示された頭痛ボタンをクリックすると、偏頭痛、睡眠時頭痛、緊張型頭痛 など、頭痛のより具体的な症状を確認することができます(図2)。各症状の横にある置換ボタ ンをクリックすると、頭痛を他の症状に変更することができます。

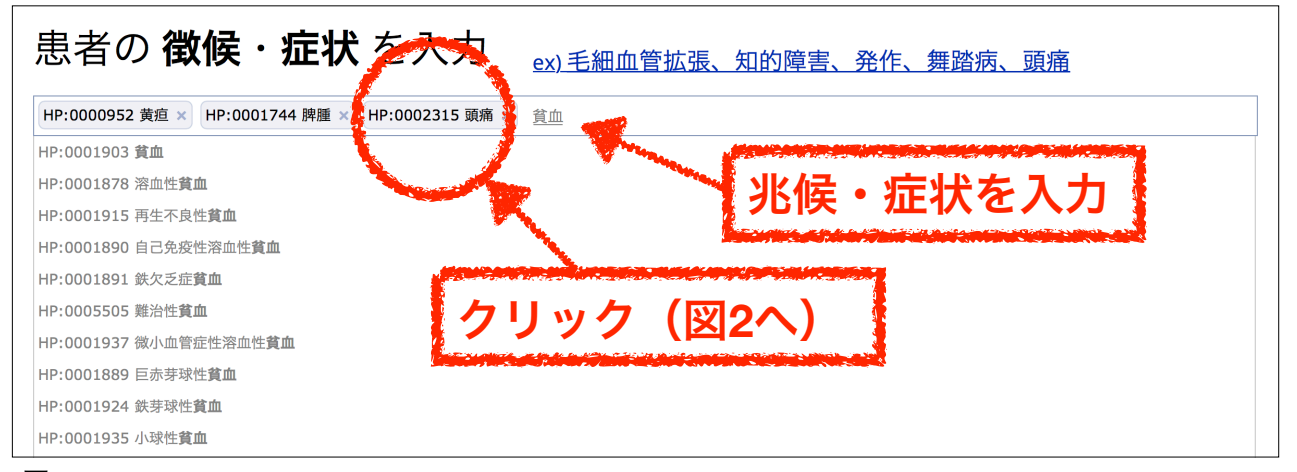

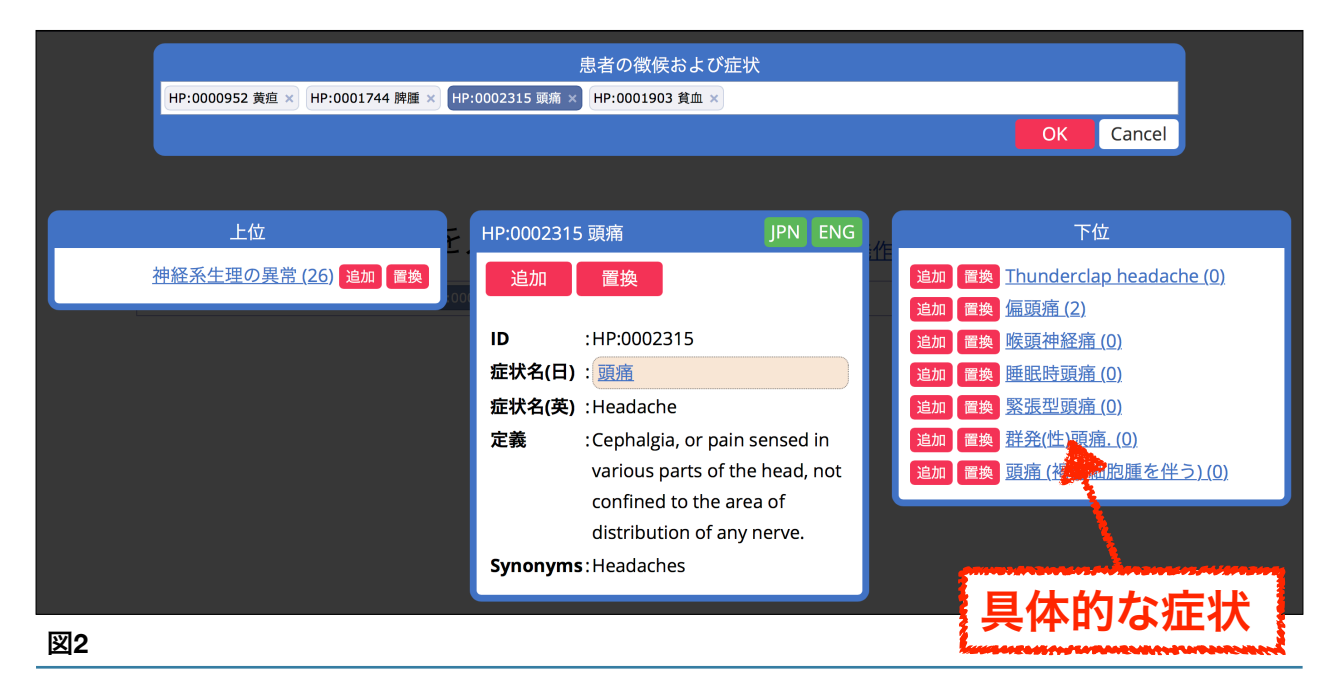

#### 2) 検索結果の見方

兆候または症状を入力し「疾患を検索」ボタンをクリックすると、**4,066**件の希少疾患がランキング表示されます(図3)。

| 和未で?                         | <b>ド</b>                                                | 疾患を検索 クリン                                                                                                    |
|------------------------------|---------------------------------------------------------|----------------------------------------------------------------------------------------------------|
| 計: 4066                      | (疾患)                                                    | 1 2 3 ··· 407 »                                                                                                    |
| 順位<br>(類似<br>度)              | 疾患名                                                     | リック(図4へ)<br>対応する徴候・症状<br>疾患原因遺伝                                                                                                    |
| 1<br>(100.0%)                | Hereditary<br>spherocytosis<br>(ORDO:822)               | 巨赤芽球性貧血     溶血性貧血     脾腫     葉酸欠》症     黄疸       ANK1     EPB42     SLC4A1     SPTA1     SPTB                                                                                                    |
|                              |                                                         | Hereditary spherocytosis is a congenital hemolytic anemia with a wide clinical spectrum (from symptom-free carriers of severe nemolysis) characterized by anemia, variable jaundice, splenomegaly and clolelithiasis. >> 翻訳 (Google)<br>画像検索 (Google)                                                                                                    |
| 2<br>(95.5%)                 | Paroxysinal nocturna<br>hemoglobinuria<br>(ORDO:447)    | al ビタミンB12欠欠5000 巨赤芽球性21血 溶血性貧血 脾腫 黄疸<br>PIGA                                                                                                    |
| 1                            |                                                         | l hemoglobinuria (PNH) is an acquired clonal hematopoietic stem cell                                                                                                    |
|                              | クリック                                                    | (図の) I hemoglobinuria (PNH) is an acquired clonal hematopoietic stem cell d by corpuscular hemolytic anemia, bone marrow failure and frequent ≥ 翻訳 (Google) 面像検索 (Google) 症例報告検索                                                                                                    |
| 2<br>(95.5%)                 | クリック<br>Multiple myeloma<br>(ORDO:29073)                | (ジ9へ)<br>■像検索 (Google)<br>■像検索 (Google)<br>正例報告検索<br>ビタミン B12代謝の異常 巨赤芽球性貧血 溶血性貧血 脾腫 黄疸<br>CCND1                                                                                                    |
| 2<br>(95.5%)                 | クリック<br>Multiple myeloma<br>(ORDO:29073)                | (ジ9へ) I hemoglobinuria (PNH) is an acquired clonal hematopoietic stem cell d by corpuscular hemolytic anemia, bone marrow failure and frequent ≥ 翻訳 (Google) 画像検索 (Google) 症例報告検索 ビタミン B12代謝の異常 巨赤芽球性貧血 溶血性貧血 脾腫 黄疸 CCND1 Multiple myeloma (MM) is a malignant tumor of plasma cell characterized by overproduction of abnormal plasma cells in the bone marrow and skeletal destruction. The clinical features are bone pain, renal impairment, immunodeficiency, anemia and presence of abnormal immunoglobulins (Ig). >> 翻訳 (Google)                                                                                                    |
| 2<br>(95.5%)<br>4            | クリック<br>Multiple myeloma<br>(ORDO:29073)<br>Sarcoidosis | <ul> <li>(ジ9へ)</li> <li>■協検索(Google)</li> <li>正例報告検索</li> <li>ビタミン B12代謝の異常 巨赤芽球性貧血 溶血性貧血 脾腫 黄疸</li> <li>CCND1</li> <li>Multiple myeloma (MM) is a malignant tumor of plasma cell characterized by overproduction of abnormal plasma cells in the bone marrow and skeletal destruction. The clinical features are bone pain, renal impairment, immunodeficiency, anemia and presence of abnormal immunoglobulins (Ig). &gt;&gt; 翻訳 (Google)</li> <li>画像検索 (Google) 症例報告検索</li> <li>ア血性貧血 脾腫 葉酸欠乏症 鉄欠乏症貧血 黄疸</li> </ul>                                                                                                    |
| 2<br>(95.5%)<br>4<br>(95.1%) | クリック<br>Multiple myeloma<br>(ORDO:29073)                | <ul> <li>(ご9へ)</li> <li>山emoglobinuria (PNH) is an acquired clonal hematopoietic stem cell d by corpuscular hemolytic anemia, bone marrow failure and frequent ≥ 翻訳 (Google)</li> <li>画像検索 (Google)</li> <li>症例報告検索</li> <li>ビタミン B12代謝の異常 巨赤芽球性貧血 溶血性貧血 脾腫 黄疸</li> <li>CCND1</li> <li>Multiple myeloma (MM) is a malignant tumor of plasma cell characterized by overproduction of abnormal plasma cells in the bone marrow and skeletal destruction. The clinical features are bone pain, renal impairment, immunodeficiency, anemia and presence of abnormal immunoglobulins (Ig). &gt;&gt; 翻訳 (Google)</li> <li>画像検索 (Google) 症例報告検索</li> <li>溶血性貧血 脾腫 葉酸欠乏症 鉄欠乏症貧血 黄疸</li> <li>BTNL2 HLA-DRB1</li> </ul>                                                                                                    |
| 2<br>(95.5%)<br>4<br>(95.1%) | クリック<br>Multiple myeloma<br>(ORDO:29073)                | <ul> <li>(ごりへ)</li> <li>         山 hemoglobinuria (PNH) is an acquired clonal hematopoietic stem cell d by corpuscular hemolytic anemia, bone marrow failure and frequent ≥ 翻訳 (Google)</li> <li>         画像検索 (Google) 症例報告検索     </li> <li>         ビクミン B12代謝の異常 巨赤芽球性貧血 溶血性貧血 脾腫 黄疸         </li> <li>         CCND1     </li> <li>         Multiple myeloma (MM) is a malignant tumor of plasma cell characterized by overproduction of abnormal plasma cells in the bone marrow and skeletal destruction. The clinical features are bone pain, renal impairment, immunodeficiency, anemia and presence of abnormal immunoglobulins (Ig). &gt;&gt; 翻訳 (Google)         画像検索 (Google) 症例報告検索     </li> <li>         ア血性貧血 脾腫 葉酸欠乏症 鉄欠乏症貧血 黄疸     </li> <li>         BTNL2 HLA-DBB1     </li> <li>         Sarcoidosis is a multisystemic disorder of unknown cause characterized by the formation of immune granulomas in involved organs. &gt;&gt; 翻訳 (Google)     </li> </ul> |
| 2<br>(95.5%)<br>4<br>(95.1%) | クリック<br>Multiple myeloma<br>(ORDO:29073)                | <ul> <li>(ごりへ)</li> <li>Lemoglobinuria (PNH) is an acquired clonal hematopoietic stem cell d by corpuscular hemolytic anemia, bone marrow failure and frequent &gt; 翻訳 (Google)</li> <li>画像枝葉 (Google)</li> <li>正例報告検索</li> <li>(CODI</li> <li>Multiple myeloma (MM) is a malignant tumor of plasma cell characterized by overproduction of abnormal plasma cells in the bone marrow and skeletal destruction. The clinical features are bone pain, renal impairment, immunodeficiency, anemia and presence of abnormal immunoglobulins (Ig). &gt;&gt; 翻訳 (Google)</li> <li>画像検索 (Google)</li></ul>                                                                                                    |

本システムは、各疾患で過去に文献等で報告されている兆候・症状を収集し、それら兆候・症状 をそれぞれの疾患に関連付け、「**入力された症状セット**」と「**各疾患の症状セット**」を比較し、 類似度を計算しています。検索結果には、各疾患に関連づけられた症状の中で、入力された各症 状ともっとも関連性が高いものを「対応する兆候・症状」として表示しています(図3)。各疾 患の「対応する兆候・症状」をクリックすると、その疾患において過去の症例報告で報告された その兆候・症状に関する情報の一覧を参照することが可能です(図4)。

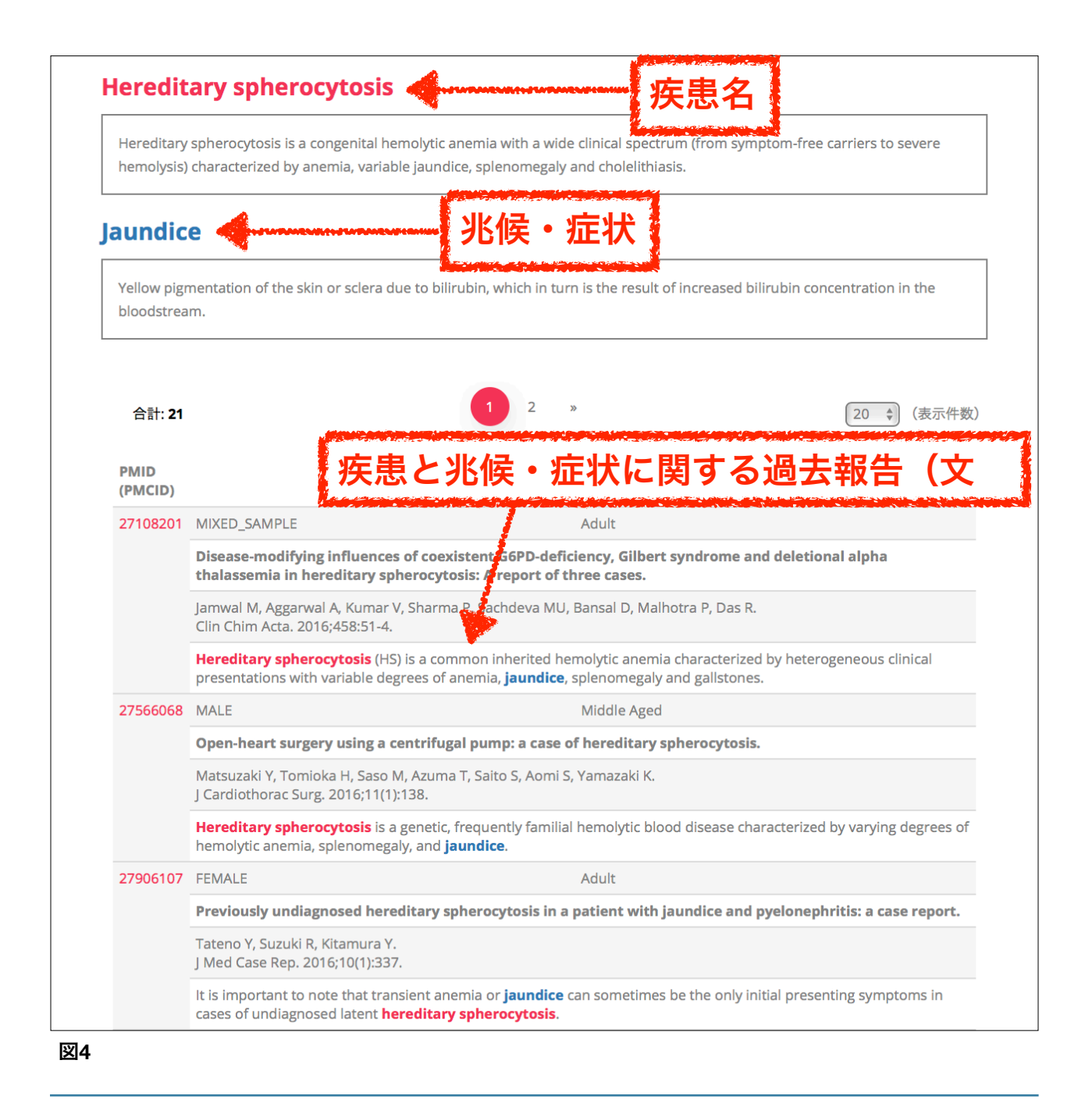

#### 3) 希少・遺伝性疾患を絞り込む

検索を実行すると常に4,066件の希少疾患がランキング表示されますが、遺伝子を指定すること で、検索対象疾患を絞り込むことができます。例えば、患者のゲノム解析を行い、患者の疾患と の関連が疑われる遺伝子を複数同定している場合、それら遺伝子を入力します。再度、「疾患を 検索」ボタンで検索を実行すると、指定した遺伝子を疾患原因遺伝子としてもつ疾患のみが検索 結果として表示されます(図5)。

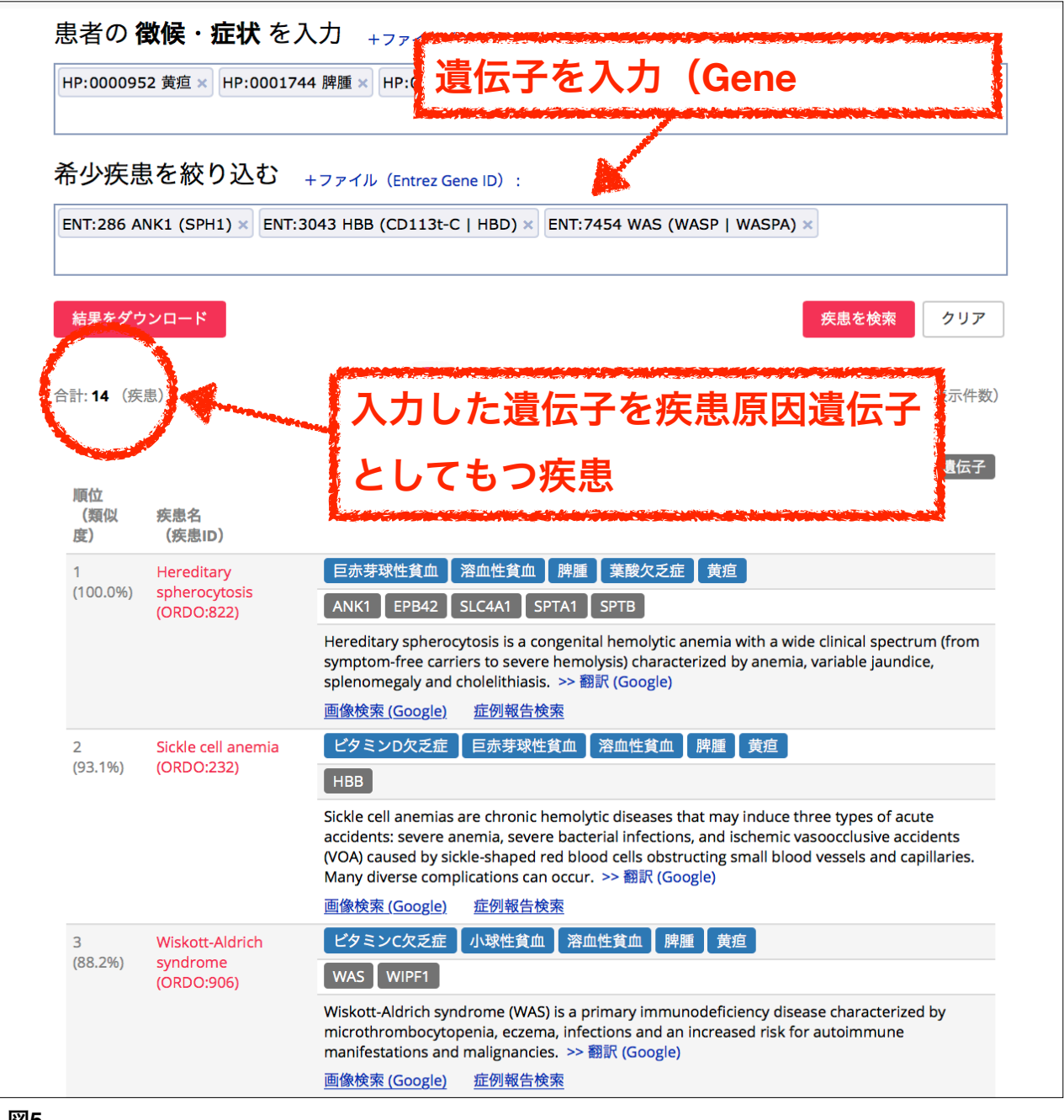

#### 4) 一度に複数の兆候・症状や遺伝子を入力する方法

図6の「 +ファイル (HPO ID) 」リンクから症状・兆候のリスト、「 +ファイル (Entrez Gene ID) 」リンクから遺伝子のリストを収納したファイルをアップロードすることができます。ただ し、症状・兆候は<u>Human Phenotype Ontology</u>という、症状の辞書のIDを入力する必要がありま す。IDはカンマ区切りで収納してください(図7)。また遺伝子は、Gene Symbolではなく<u>Entrez</u> Gene IDで指定する必要があります(図8)。

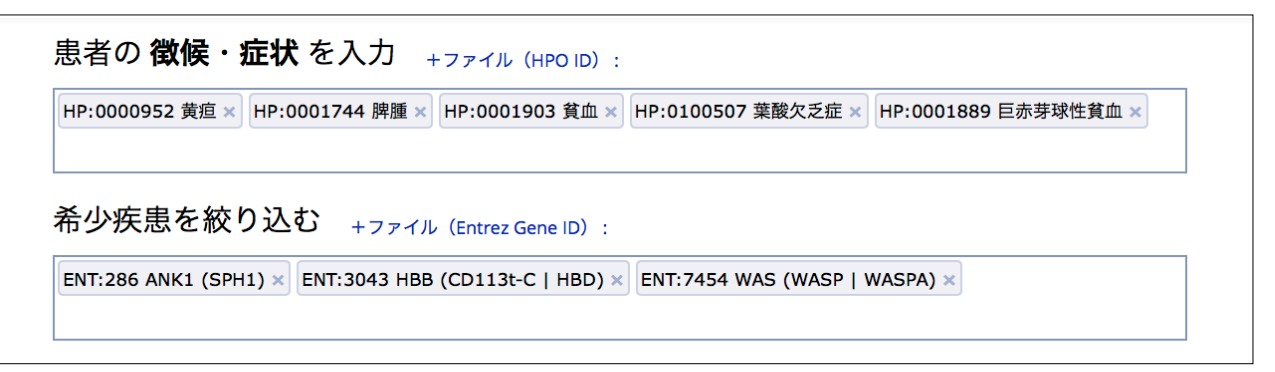

#### 図6

HP:0001009,HP:0001249,HP:0001250,HP:0002072,HP:0002315,HP:0001297, HP:0100026,HP:0002637,HP:0030746,HP:0002138

#### 図7

59,57674,343035,145226,6121,57096,80184,23746,7287,23418,130557,9221 1,79947,24148,4117,5949,157657,9742,79797,23568,4751,26160,7275,5585 7,57709,9128,60509,92840,23370

# 3) 症例報告を検索

図3で「症例報告検索」リンクをクリックすると、各疾患に紐付けられた症例報告を検索できま す。疾患を検索する場合と同様に、入力した兆候・症状と関連が高い順に症例報告がランキング 表示されます(図9)。

| <sup>症例報告</sup><br>患者の <b>得</b> | <sup>徴候・症状</sup><br>数候・ <u></u> 加                                                       | <sub>疾患原因遺伝子</sub><br><b>E状</b> を入力                                                                                                    |  |  |  |  |
|---------------------------------|-----------------------------------------------------------------------------------------|----------------------------------------------------------------------------------------------------|--|--|--|--|
| HP:000095<br>HP:000188          | HP:0000952 黄疸 × HP:0001744 脾腫 × HP:0001903 貧血 × HP:0100507 葉酸欠乏症 × HP:0001889 巨赤芽球性貧血 × |                                                                                                    |  |  |  |  |
|                                 |                                                                                         | <u>た</u> 例報告を検索<br><u>た</u> 例報告を検索                                                                                                    |  |  |  |  |
| 合計: <b>205</b> (近               | E例報告)                                                                                   | 1 2 3 ··· 21 » [10 ↓ (表示件数)                                                                                                    |  |  |  |  |
| 順位<br>(類似<br>度)                 | PMID<br>(PMCID)                                                                         | 対応する徴候・症状 遺伝子 変異 キーワード(MeSH)                                                                                                    |  |  |  |  |
| 1<br>(100.0%)                   | 8028187                                                                                 | [Megaloblastic anemia due to folate deficiency associated with hereditary spherocytosis].<br>Mori H, Takahashi N, Tada J, Higuchi T, Shimizu T, Harada H, Maeda T, Miyoshi Y, Okada S, Niikura H, et<br>al<br>Rinsho Ketsueki. 1994;35(4):397-402.<br>[Show abstract]<br>黄疸 脾腫 巨赤芽球性貧血 葉酸欠乏症                                                                           |  |  |  |  |
| 2<br>(71.8%)                    | 27906107                                                                                | <ul> <li>ヒト 巨赤芽球性貧血 成人 男 葉酸欠乏症</li> <li>Previously undiagnosed hereditary spherocytosis in a patient with jaundice and pyelonephritis:<br/>a case report.<br/>Tateno Y, Suzuki R, Kitamura Y.<br/>J Med Case Rep. 2016;10(1):337.<br/>[Show abstract]</li> <li>黄疸 脾腫 貧血 発熱</li> <li>Thienamycins X線コンピュータ断層撮影 X線画像強調 セファレキシン ヒト 女 成人<br/>野古野炎 胸胸 黄古野炎 胸胸 黄白</li> </ul> |  |  |  |  |